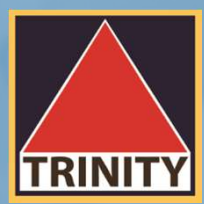

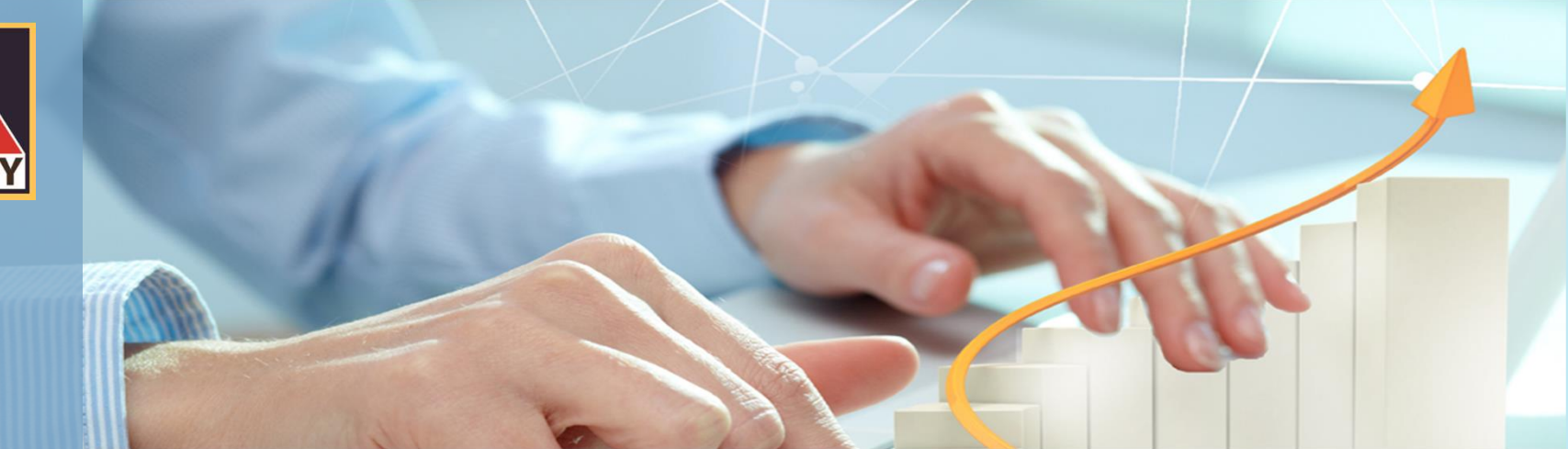

## ขั้นตอนการใช้ระบบ E-Tender Offer (ตอบรับคำเสนอซื้อหลักทรัพย์)

ผู้ถือหุ้นเข้าสู่เว็บไซต์ <u>www.trinitythai.com</u> เพื่อเข้าสู่ระบบ E-Tender Offer (ก่อนทำการตอบรับคำเสนอซื้อหลักทรัพย์ โปรดอ่านขั้นตอนการใช้ระบบงาน E-Tender Offer อย่างละเอียด)

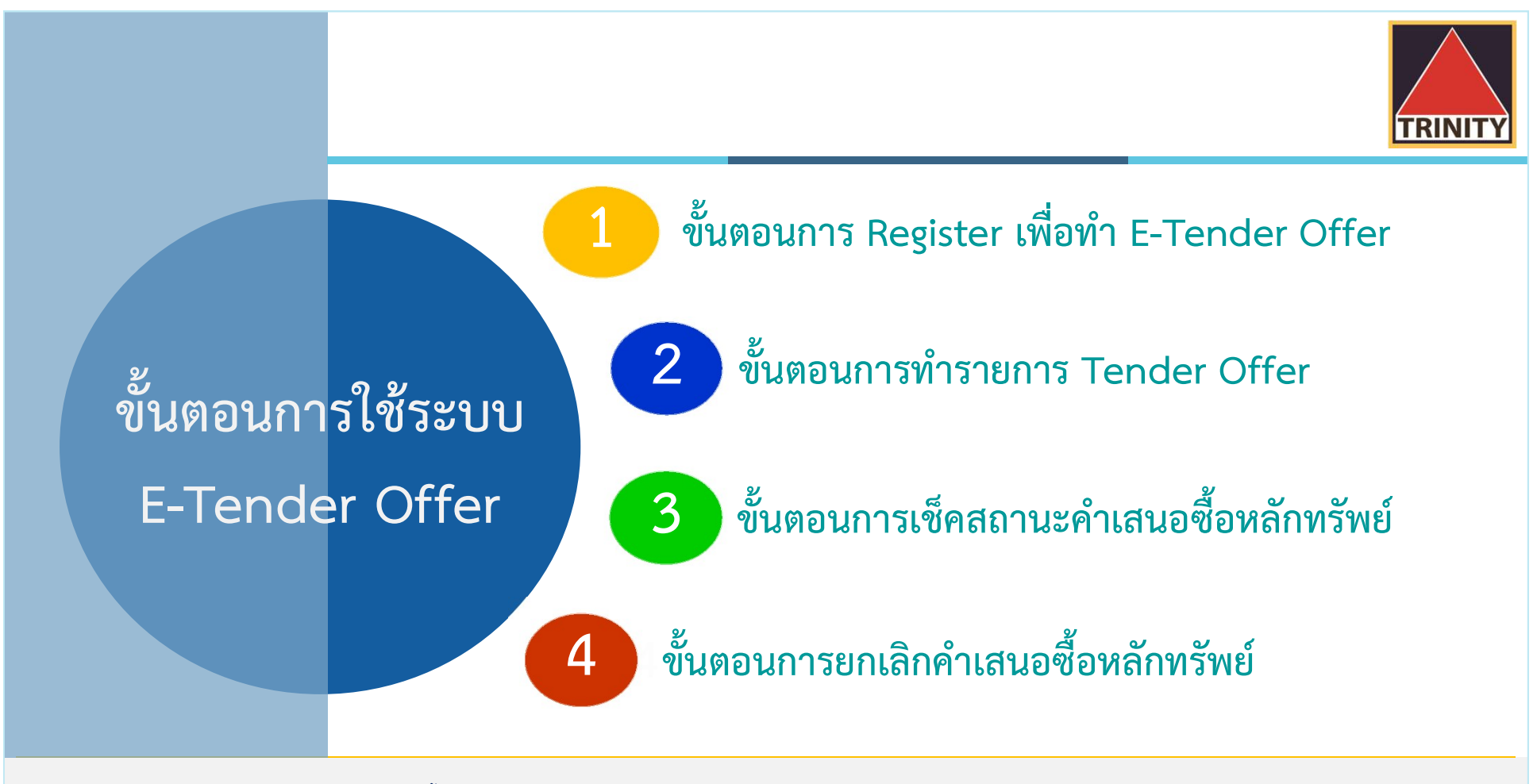

- ระบบเปิดให้ทำ Tender Offer ตลอด 24 ชั่วโมง สิ้นสุดในวันสุดท้ายตามระยะเวลาการทำ Tender Offer
- 🤗 ผู้ถือหุ้นสามารถตรวจสอบสถานะการทำ Tender Offer ได้ในวันทำการถัดไปหลังจากที่ บล.ทรีนีตี้ จำกัด ได้รับโอนหุ้นจาก Broker ของท่านเพื่อทำรายการ Tender Offer เรียบร้อยแล้วเท่านั้น

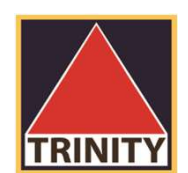

# ขั้นตอนการ Register เพื่อทำ E-Tender Offer

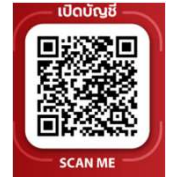

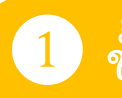

#### ขั้นตอนการ Register เพื่อทำ E-Tender Offer

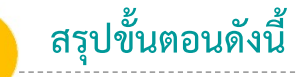

- 1. ผู้ถือหุ้นเข้าสู่เว็บไซต์ www.trinitythai.com เพื่อเข้าสู่ระบบ E-Tender Offer และระบุข้อมูลเลขที่บัตรประชาชน
- 2. เลือก "ตรวจสอบ"
- 3. ระบบจะทำการตรวจสอบข้อมูลการพิสูจน์ตัวตนของผู้ถือหุ้นโดยจะต้องผ่านขั้นตอนดังนี้
  - DOPA-Digital ID
  - Selfie Upload หรือ Dip chip
- 4. ผู้ถือหุ้นระบุหมายเลขโทรศัพท์มือถือเพื่อยืนยันตัวตนและระบุรหัส OTP ที่ได้รับให้ถูกต้อง
- 🍘 DOPA-Digital ID คือ ระบบการพิสูจน์และยืนยันตัวตนทางดิจิทัล เพื่อความปลอดภัยในการทำธุรกรรมผ่านช่องทางออนไลน์ ตามประกาศของสำนักงาน ก.ล.ต.
- Selfie Upload คือ การตรวจสอบบัตรประชาชนทางดิจิทัล โดยการถ่ายรูปเซลฟี่ของผู้ถือหุ้นคู่กับบัตรประชาชน โดยต้องถ่ายให้เห็นใบหน้าและข้อมูลบนบัตรชัดเจน
- Dip chip คือ การตรวจสอบบัตรประชาชนด้วยอุปกรณ์อิเล็กทรอนิกส์ (กรณีผู้ถือหุ้นมาทำ Tender Offer ที่บริษัทตัวแทนด้วยตัวเอง)
- รหัส OTP (One Time Password) คือชุดรหัสผ่านที่ใช้งานเพียงครั้งเดียว มีขึ้นเพื่อความปลอดภัยในการทำธุรกรรมออนไลน์ จัดส่งผ่านข้อความของเบอร์โทรศัพท์มือถือที่ผู้ถือหุ้นระบุไว้ในระบบ E-Tender Offer เพื่อให้ผู้ถือหุ้นนำรหัส OTP ดังกล่าว ไปใช้ในการยืนยันตัวตนเพื่อเข้าระบบต่อไป

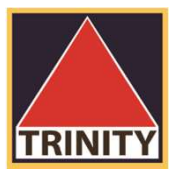

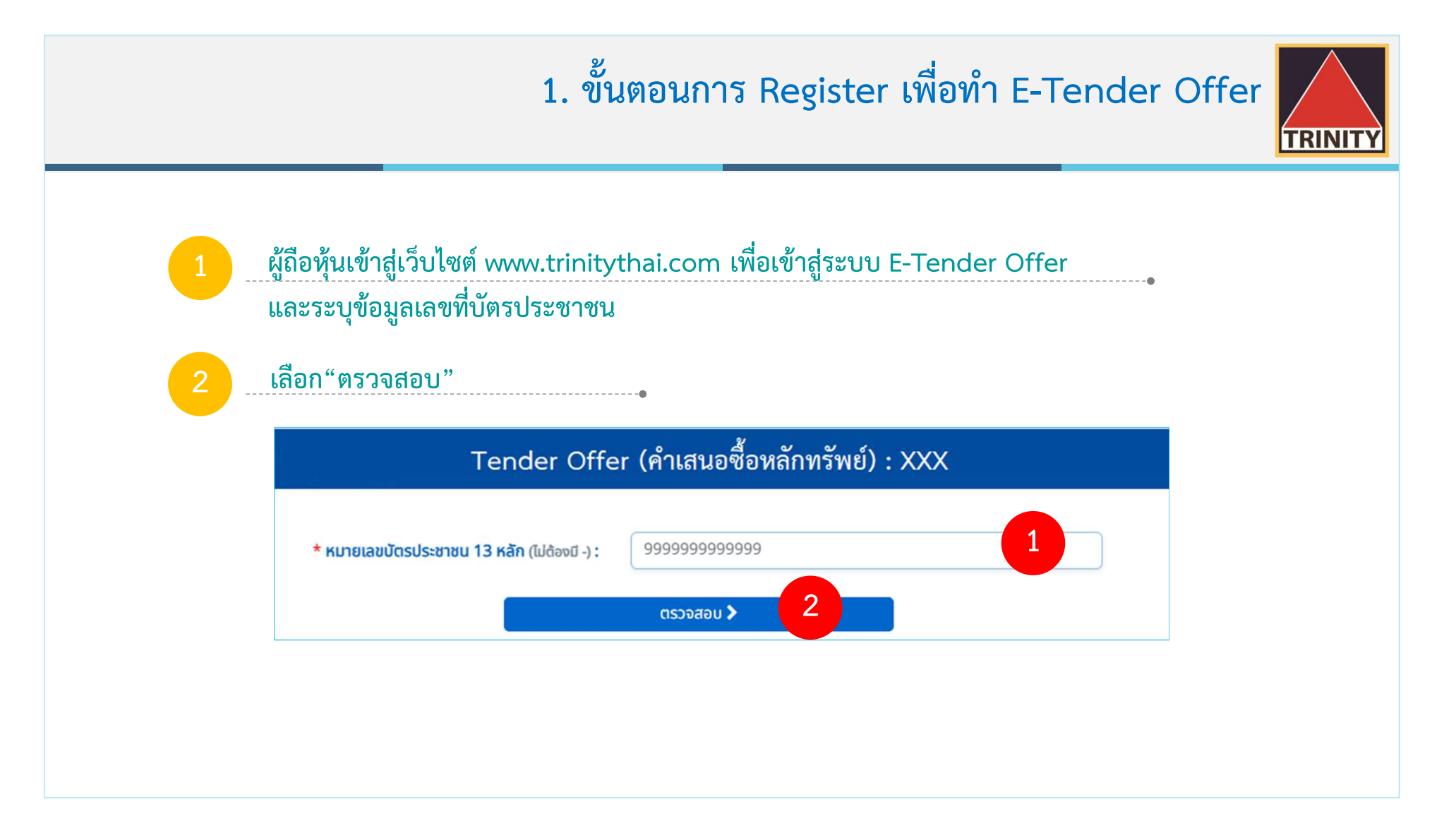

#### 1. ขั้นตอนการ Register เพื่อทำ E-Tender Offer

TRINIT

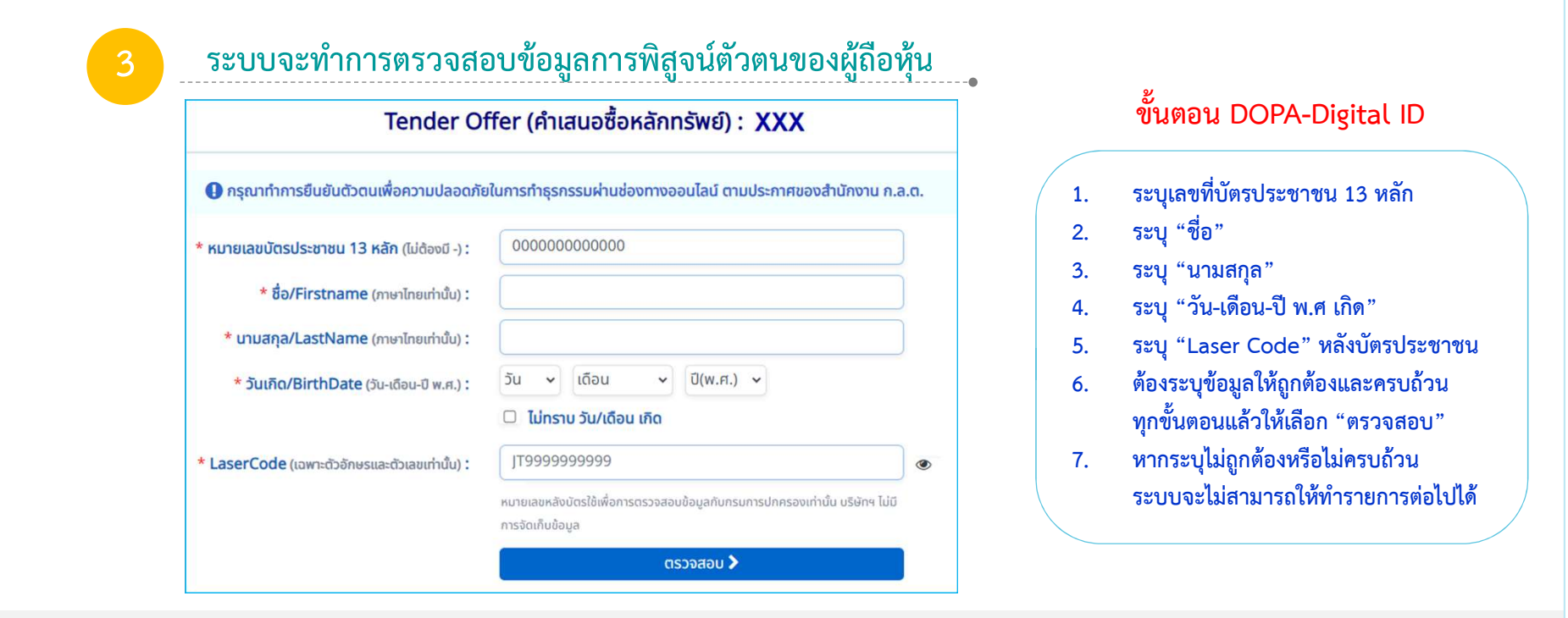

🍘 วัน-เดือน-ปี เกิด : กรณีที่ไม่ทราบวันที่เกิด หรือ เดือนเกิด ให้ระบุปี พ.ศ เกิด เท่านั้น และต้องเลือก "ไม่ทราบ วัน/เดือน เกิด" ด้วย มิฉะนั้นจะไม่สามารถทำรายการต่อไปได้

CaserCode หลังบัตรประชาชน คือ หมายเลขหลังบัตรประจำตัวประชาชน 12 หลัก (พิมพ์ติดกันไม่ต้องใส่ "-") เช่น JT1234567890 หลักที่ 1-2 เป็นตัวอักษรภาษาอังกฤษ และหลักที่ 3-12 เป็นตัวเลข

### 1. ขั้นตอนการ Register เพื่อทำ E-Tender Offer

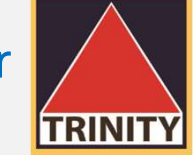

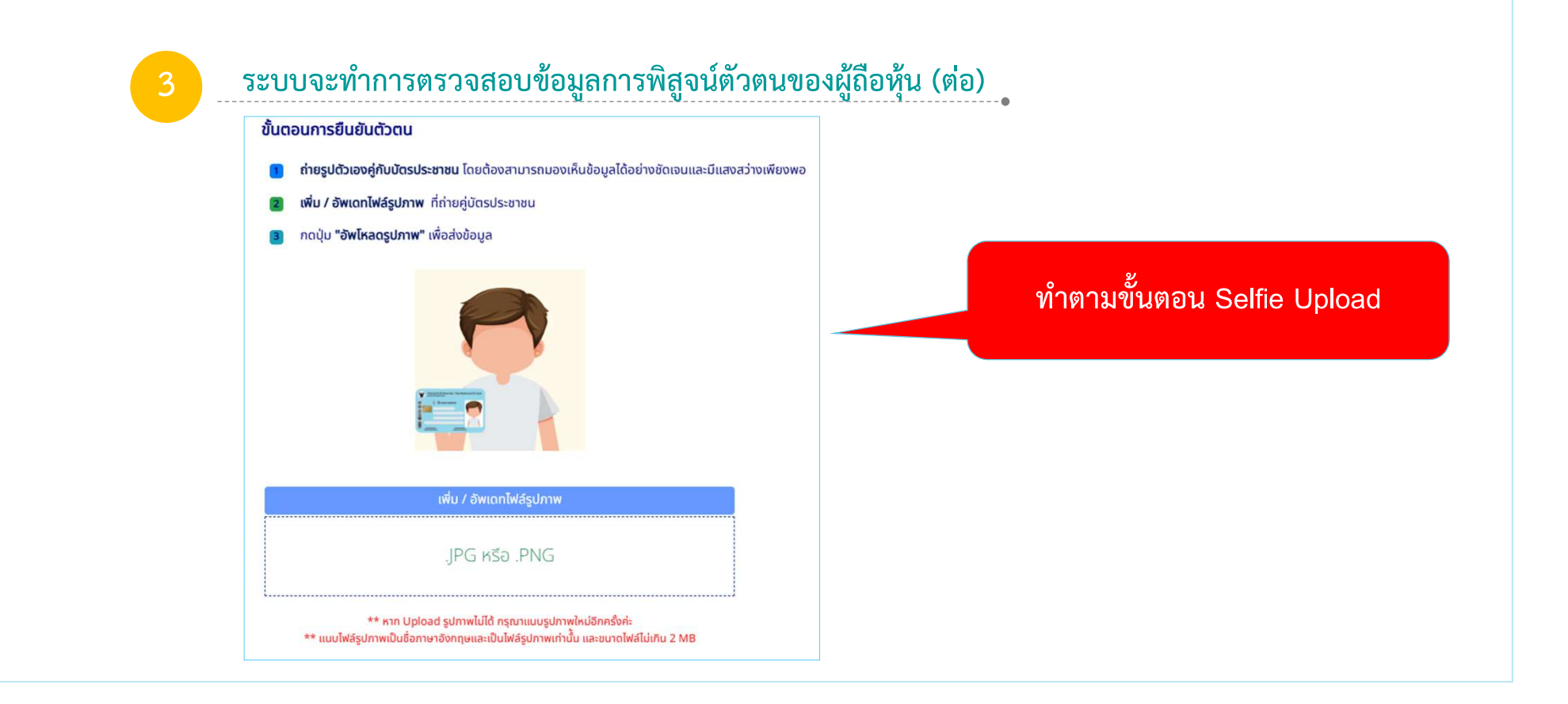

## 1. ขั้นตอนการ Register เพื่อทำ E-Tender Offer

#### ผู้ถือหุ้นระบุหมายเลขโทรศัพท์มือถือเพื่อยืนยันตัวตนและระบุรหัส OTP ที่ได้รับให้ถูกต้อง

| Tender Offer (คำเสนอซื้อหลักทรัพย์) : XXX                          |  |
|--------------------------------------------------------------------|--|
| กรุณากรอกเบอร์โทรศัพท์มือถือของท่านเพื่อยืนยันตัวตน                |  |
| เบอร์โทรศัพท์มือถือ : 0811111111 <b>1</b><br>(เฉพาะตัวเลขเท่านั้น) |  |
| dəlu > 2                                                           |  |
| ระบบส่ง OTP ไปยังเบอร์ <b>08111x</b>                               |  |
|                                                                    |  |
| <mark>ย</mark> ีนยัน OTP <b>&gt;</b>                               |  |

#### ขั้นตอนการรับ OTP

TRINITY

- 1. ผู้ถือหุ้นระบุเบอร์โทรศัพท์มือถือให้ถูกต้อง
- 2. เลือก "ต่อไป"
- ระบบจะส่งรหัส OTP ไปยังเบอร์โทรศัพท์มือถือที่ผู้ถือหุ้นระบุไว้ ในระบบ E-Tender Offer
- 4. ผู้ถือหุ้นระบุรหัส OTP ที่ได้รับให้ถูกต้อง
- 5. เลือก "ยืนยัน OTP"

โปรดระบุหมายเลขโทรศัพท์มือถือให้ถูกต้อง มิฉะนั้นผู้ถือหุ้นจะไม่สามารถ รับรหัส OTP เพื่อใช้ในการเข้าระบบ E-Tender Offer ได้

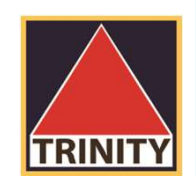

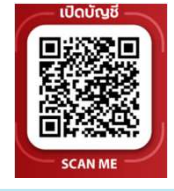

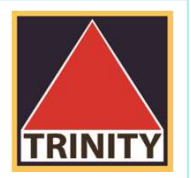

#### สรุปขั้นตอนดังนี้

- 1. ผู้ถือหุ้นเลือก "ส่งคำสั่ง Tender Offer"
- ระบุข้อมูลผู้ถือหุ้นให้ถูกต้องและครบถ้วน
- 3. ระบุหลักทรัพย์ที่ต้องการทำ Tender Offer
- ระบุข้อมูลบัญชีหลักทรัพย์ที่มีหุ้นและจำนวนหุ้นที่ต้องการทำ Tender Offer
   (บัญชีของผู้ถือหุ้นที่เปิดไว้กับ Broker และมีความประสงค์เพื่อโอนหุ้นมาทำ Tender Offer)
- 5. ระบุข้อมูลวิธีการรับเงินค่าขายหลักทรัพย์ (ที่ได้รับจากการทำรายการ Tender Offer)
- 6. ตรวจสอบและยืนยันข้อมูลการทำ Tender Offer
- 7. กรณีมีบัญชีหลักทรัพย์มากกว่า 1 บัญชี กรุณาทำรายการ 1 ครั้ง ต่อ 1 บัญชี

กรณีที่มีการยกเลิกรายการ บริษัทฯ จะดำเนินการคืนหุ้นไปยังบัญชีที่โอนหุ้นมาทำ Tender Offer

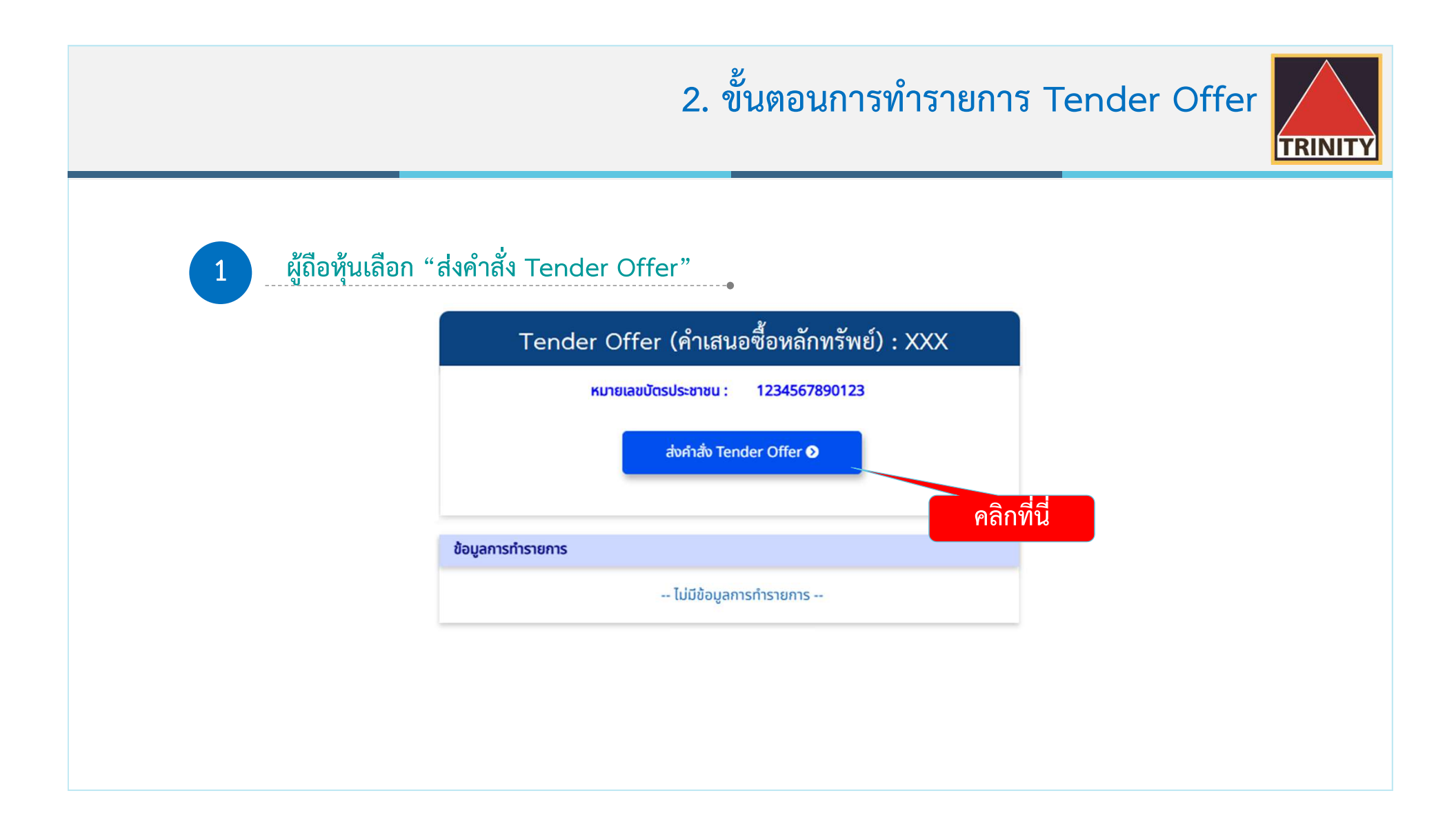

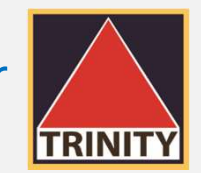

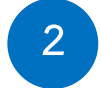

ระบุข้อมูลผู้ถือหุ้นให้ถูกต้องและครบถ้วน

|            | * คำนำหน้าชือ :                |
|------------|--------------------------------|
|            | * ชื่อ (ไทย) :                 |
|            | * นามสกุล (ไทย) :              |
| ชาย 🧿 หญิง | * (WFI :                       |
| • •        | * วันเกิด(วัน-เดือน-ปี พ.ศ.) : |
|            | * สัญชาติ :                    |
|            | * หมายเลขโทรศัพท์มือถือ :      |
|            | อีเมล์ :                       |
|            | * อาชีพ :                      |
|            |                                |

| ทอยูจดสงเอกสาร                                                              |         |                  |              |
|-----------------------------------------------------------------------------|---------|------------------|--------------|
| * บ้านเลขที่ :                                                              |         | ชอช :            |              |
| อาคาร :                                                                     |         | ถนน :            |              |
| * จังหวัด :                                                                 | · · · · | * ອຳເກອ/ເขຕ :    | ~            |
| * ตำบล/แขวง :                                                               |         | * รหัสไปรษณีย์ : |              |
| ที่อยู่ตามบัตรประชาชน                                                       |         |                  |              |
| <ul> <li>เหมือนที่อยู่จัดส่งเอกสาร</li> <li>ที่อยู่อื่น โปรดระบุ</li> </ul> |         |                  |              |
| * บ้านเลขที่ :                                                              |         | : Beg            |              |
| อาคาร :                                                                     |         | ถนน :            |              |
| * จังหวัด :                                                                 |         | * ວຳເກວ/ເขຕ :    | ขั้นตอนต่อไป |
| 11                                                                          |         | * รหัสไปรษณีย์ : |              |

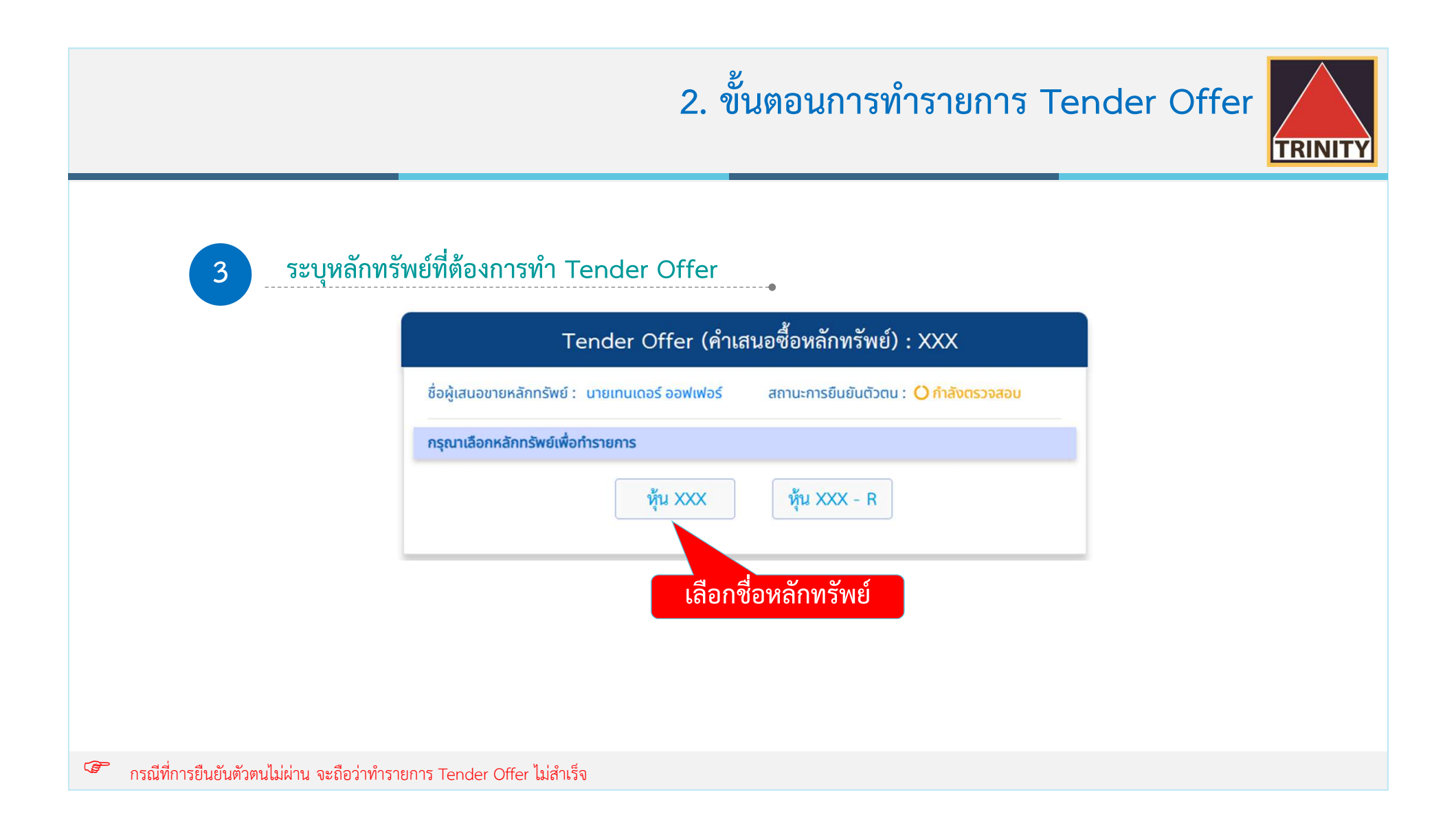

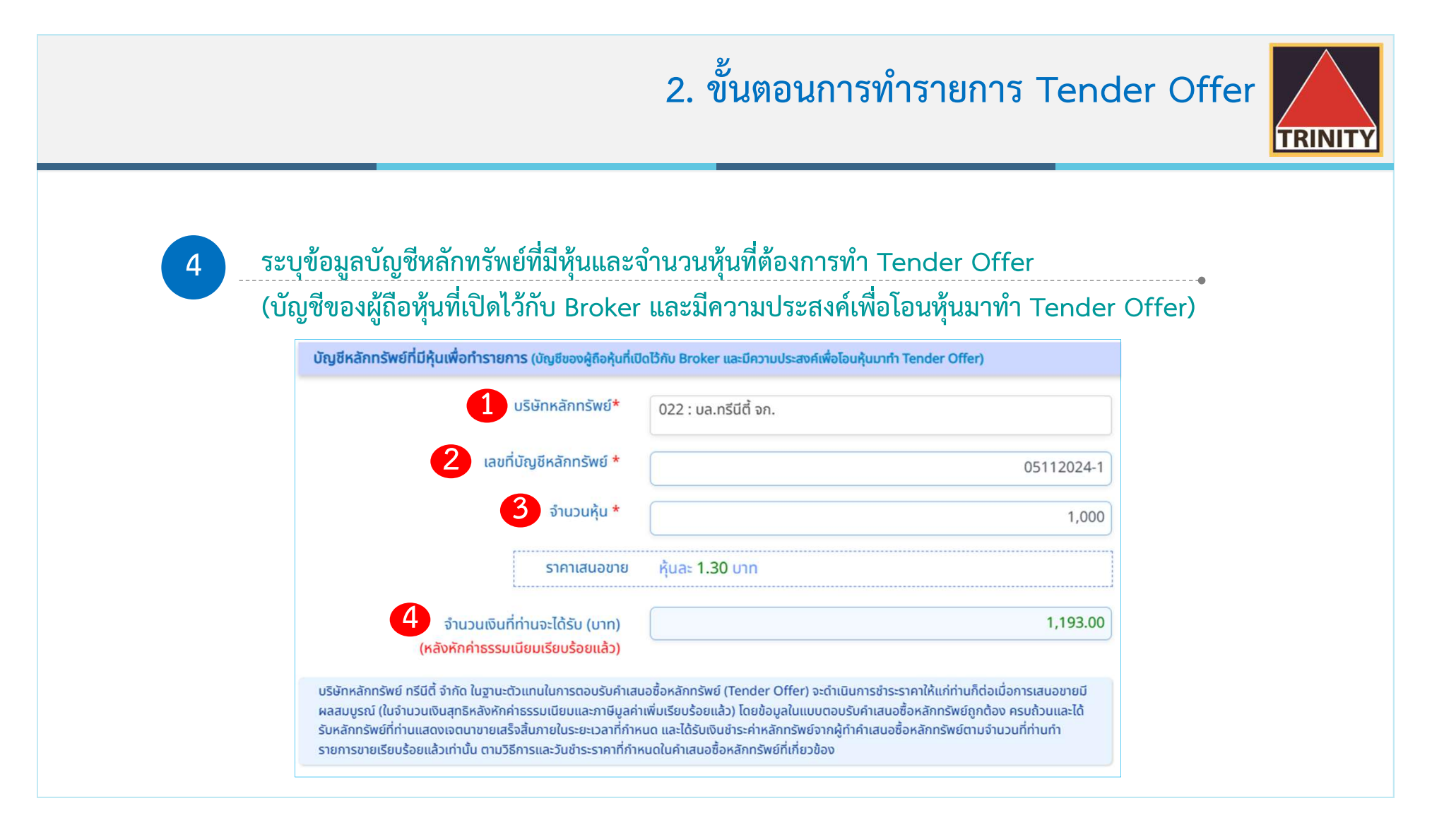

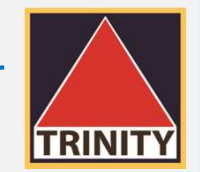

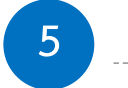

#### ระบุข้อมูลวิธีการรับเงินค่าขายหลักทรัพย์ (ที่ได้รับจากการทำรายการ Tender Offer)

| ขอรับเงินค่าขายหลักทรัพย์ตามวิธีการ* | 💿 รับเช็คด้วยตนเองที่บริษัทหลักกรัพย์ กรีนีตี้ จำกัด   |
|--------------------------------------|--------------------------------------------------------|
|                                      | 🔿 จัดส่งเช็คทางไปรษณีย์ลงทะเบียนตามที่อยู่จัดส่งเอกสาร |
|                                      | 🔘 โอนเงินเข้าบัญชีธนาคาร                               |
| < në                                 | 1,168.00<br>คลิกที่นี่<br>ชับ (ชั้นตอนต่อไป )          |

#### ประกอบด้วย

- 1. รับเช็คด้วยตนเองที่บริษัทหลักทรัพย์ ทรีนีตี้ จำกัด
- 2. จัดส่งเช็คทางไปรษณีย์ลงทะเบียนตามที่อยู่จัดส่งเอกสาร
- โอนเงินเข้าบัญชีธนาคาร
   (ผู้ถือหุ้นต้องแนบรูปภาพหน้าสมุดบัญชีธนาคารหน้าแรก (Book Bank)
   โดยชื่อบัญชีต้องเป็นชื่อเดียวกันกับผู้ถือหุ้นเท่านั้น)

<u>(กรณีลูกค้า บล.ทรีนีตี้ จำกัด สามารถเลือกบัญชีธนาคารของท่าน</u> ที่ได้ให้ไว้กับบริษัทฯ (บัญชี ATS) โดยไม่ต้องแนบหน้า Book Bank)

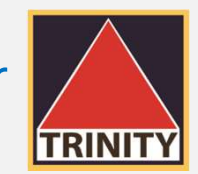

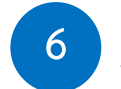

#### ตรวจสอบและยืนยันข้อมูลการทำ Tender Offer

| 1234567890123                                                        |  |  |  |  |
|----------------------------------------------------------------------|--|--|--|--|
| นาย                                                                  |  |  |  |  |
| เทนเดอร์ ออฟเฟอร์                                                    |  |  |  |  |
| 15-07-2485                                                           |  |  |  |  |
| ชาย                                                                  |  |  |  |  |
| ไทย                                                                  |  |  |  |  |
| 081111111                                                            |  |  |  |  |
| TEST01@trinitythai.com                                               |  |  |  |  |
| บุคคล-เจ้าของกิจการ/วิชาชีพอิสระ                                     |  |  |  |  |
| <u>ที่อยู่จัดส่งเอกสาร</u> <u>แก้ไข</u> >                            |  |  |  |  |
| 1 อาคารพาร์ค สีลม ถนนคอนแวนต์ แขวงสีลม เขตบางรัก กรุงเทพมหานคร 10500 |  |  |  |  |
|                                                                      |  |  |  |  |
| เขวงสีลม เขตบางรัก กรุงเทพมหานคร 10500                               |  |  |  |  |
|                                                                      |  |  |  |  |

| <u>บัญชีหลักทรัพย์ที่มีหุ้นเพื่อทำรายการ</u>  | <u>(บัญชีของผู้ถือหุ้นที่เปิดไว้กับ Broker และมีความประสงค์เพื่อโอนหุ้นมาทำ Tender Offer) แก้ไข</u> >                                                                                                    |
|-----------------------------------------------|----------------------------------------------------------------------------------------------------|
| หลักทรัพย์ที่ทำรายการ :                       | XXX                                                                                                    |
| บริษัทหลักทรัพย์ :                            | 022 : บล.ทรีมีตี้ จก.                                                                                                    |
| เลขที่บัญชีหลักทรัพย์ :                       | 07112024-1                                                                                                    |
| จำนวนหุ้น :                                   | 1,000                                                                                                    |
| ราคาเสนอขาย (บาท) :                           | 1.30                                                                                                    |
| จำนวนเงินที่ได้รับสุทธิ (บาท) :               | 1,168.00                                                                                                    |
| (หลังหักค่าธรรมเนียมเรียบร้อยแล้ว)            |                                                                                                    |
| <u>วิธีการรับเงินค่าขายหลักทรัพย์ (ที่ได้</u> | รับจากการทำ Tender Offer) แก้ไข >                                                                                                    |
| วิธีการรับเงิน :                              | รับเช็คด้วยตนเองที่บริษัทหลักทรัพย์ ทรีนีตี้ จำกัด                                                                                                    |
| กรณีบัญชีหลักทรัพย์ของท่านอยู่บริษั<br>ชื่อ   | าหลักกรัพย์อื่น กรุณากำรายการโอนหุ้นดังกล่าวบายังบริษัทหลักกรัพย์ กรีนีติ์ จำกัด เพื่อดำเนินการต่อไป<br>บัญชี : TRINITY SECURITIES CO., LTD. FOR TENDER OFFER<br>เลขที่บัญชี : 022-0000000159<br>เลือก "ยืนยันรายการ" |
|                                               | < กลับ 🧧 ยืนยับรายการ 🗲                                                                                                    |

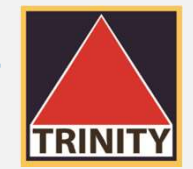

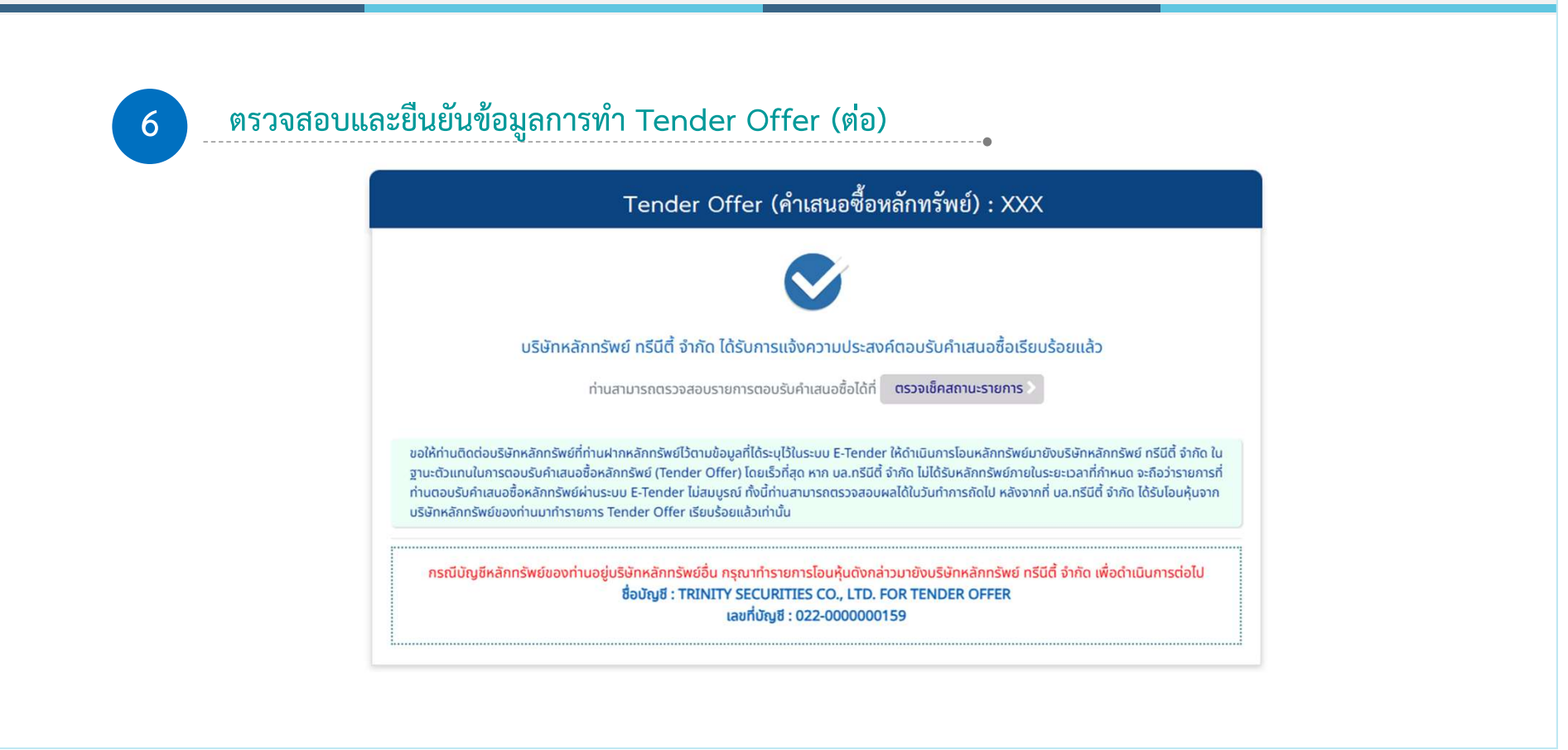

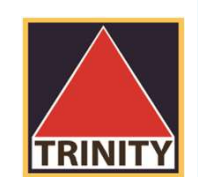

# ขั้นตอนการเช็คสถานะ คำเสนอซื้อหลักทรัพย์

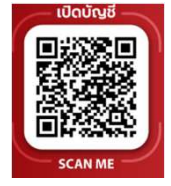

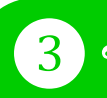

#### 3 ขั้นตอนการเช็คสถานะคำเสนอซื้อหลักทรัพย์

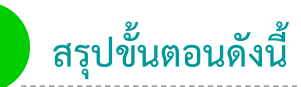

- ผู้ถือหุ้นเข้าสู่เว็บไซต์ www.trinitythai.com เพื่อเข้าสู่ระบบ E-Tender Offer 1. และระบุข้อมูลเลขที่บัตรประชาชน
- เลือก "ตรวจสอบ" 2.
- ระบุรหัส OTP ที่ได้รับจากเบอร์โทรศัพท์มือถือเพื่อเข้าใช้งานระบบ E-Tender Offer 3.
- ผู้ถือหุ้นเข้าสู่ระบบและเลือกรายละเอียดที่ต้องการ "ดูรายละเอียด" 4.
- ระบบแสดงรายละเอียดและสถานะรายการ 5.

รหัส OTP (One Time Password) คือชุดรหัสผ่านที่ใช้งานเพียงครั้งเดียว มีขึ้นเพื่อความปลอดภัยในการทำธุรกรรมออนไลน์ จัดส่งผ่านข้อความของเบอร์โทรศัพท์มือถือที่ผู้ถือหุ้นระบุไว้ในระบบ E-Tender Offer เพื่อให้ผู้ถือหุ้นนำรหัส OTP ดังกล่าว ไปใช้ในการยืนยันตัวตนเพื่อเข้าระบบต่อไป

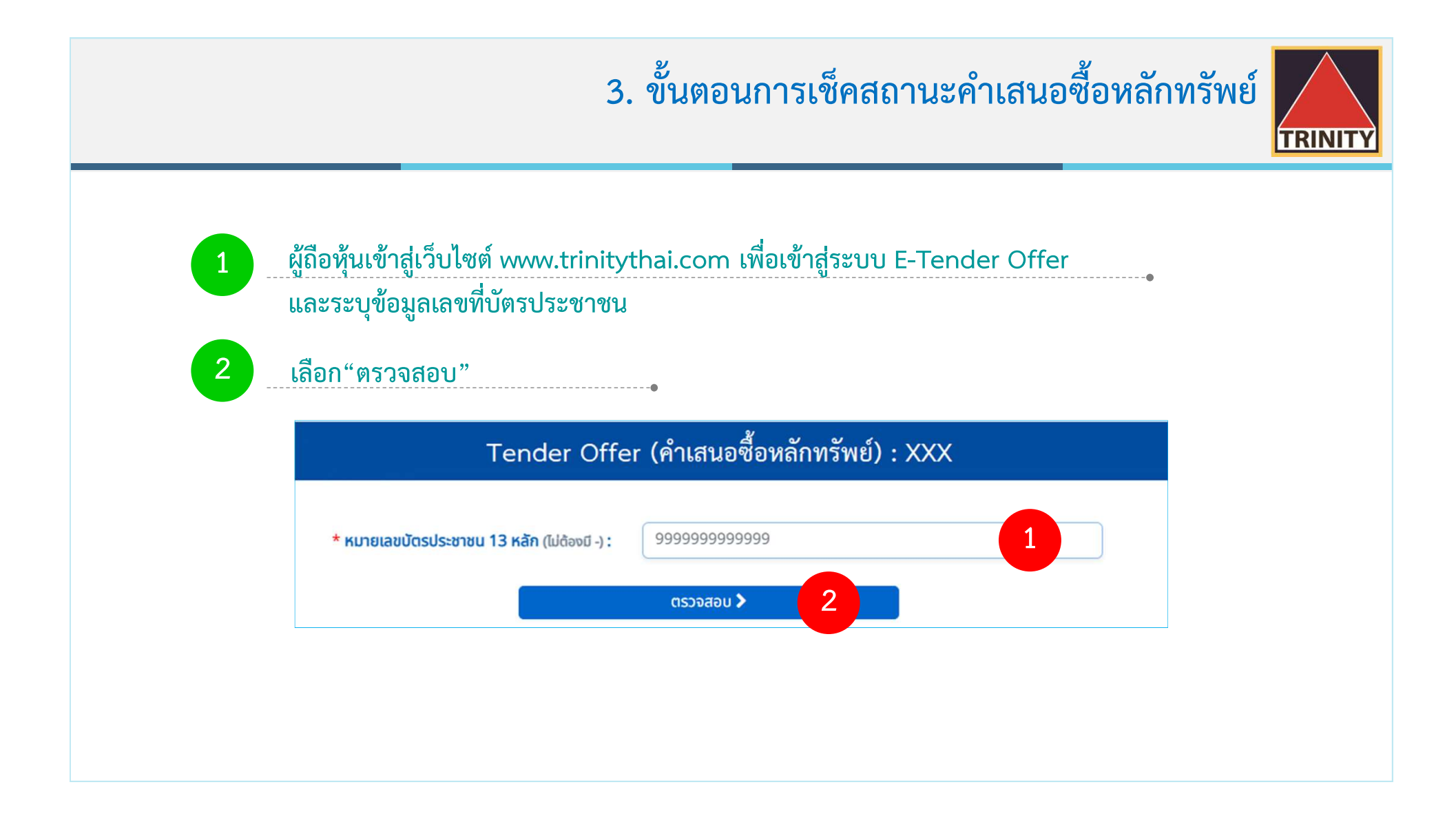

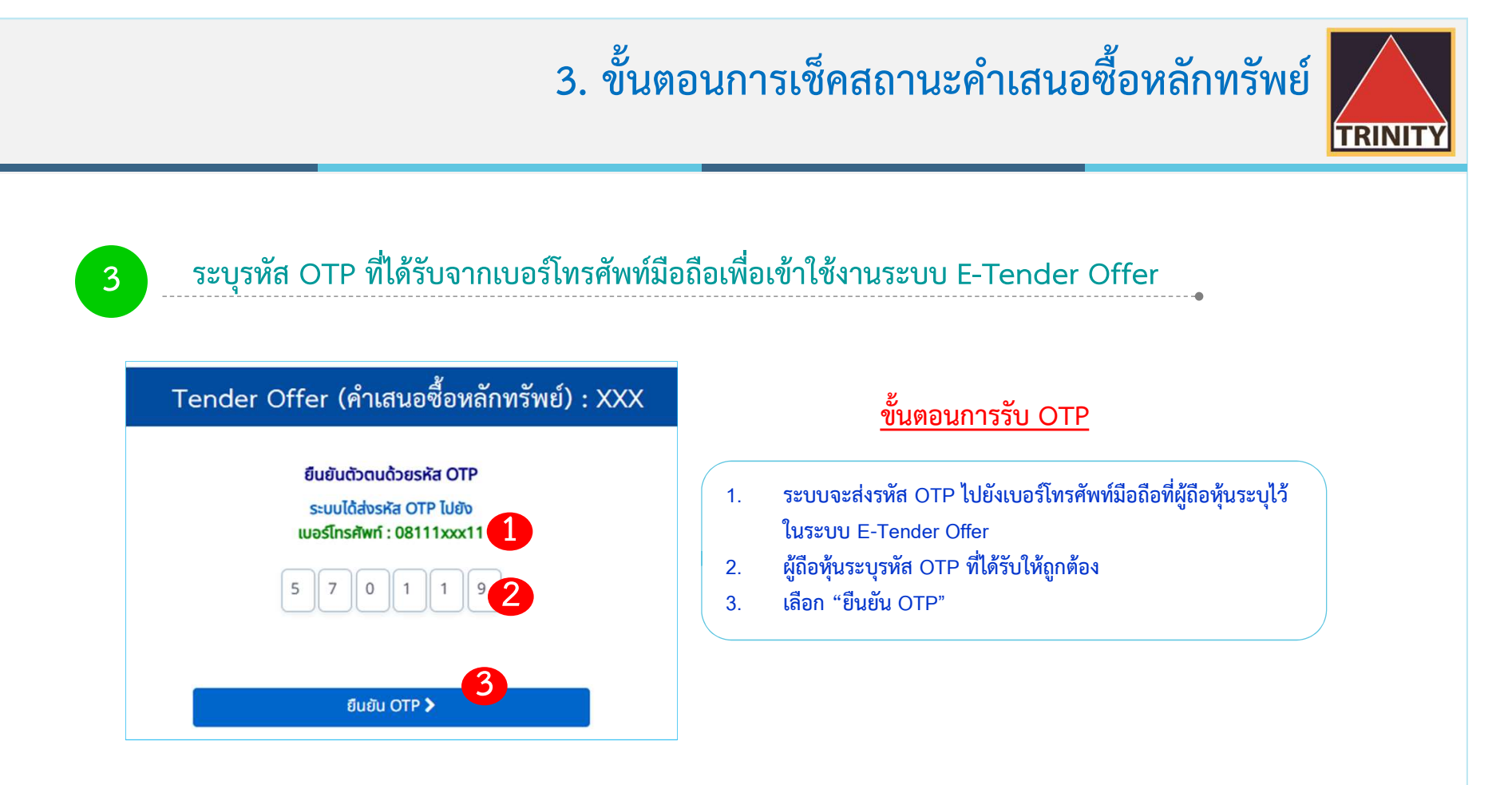

รหัส OTP (One Time Password) คือชุดรหัสผ่านที่ใช้งานเพียงครั้งเดียว มีขึ้นเพื่อความปลอดภัยในการทำธุรกรรมออนไลน์ จัดส่งผ่านข้อความของเบอร์โทรศัพท์มือถือที่ผู้ถือหุ้นระบุไว้ในระบบ E-Tender Offer เพื่อให้ผู้ถือหุ้นนำรหัส OTP ดังกล่าว ไปใช้ในการยืนยันตัวตนเพื่อเข้าระบบต่อไป

|                       | 3. ขั้นตอนการเช็คสถาง                                                                                                    | นะคำเสนอซื้อหลักทรัพย์<br><b> </b> |
|-----------------------|----------------------------------------------------------------------------------------------------|------------------------------------|
| 4 ผู้ถือหุ้นเข้าสู่ระ | ะบบและเลือกรายละเอียดที่ต้องการ "ดูรายละเอียด<br>Tender Offer (คำเสนอซี้อหลักทรัพย์) : XXX<br>หมายเลขบัตรประชาชน : 1234567890123<br>ส่งคำสั่ง Tender Offer <b>0</b>                                                                                                    | ז"•                                |
|                       | ข้อมูลการทำรายการ<br>เลขที่เอกสาร ONLINE2024110700088<br>วันที่ทำรายการ : 07-11-2024 เวลา : 10:37:30<br>จำนวนหุ้นที่ทำรายการ(หุ้น) : 1,000<br>ราคาเสนอขาย (บาท) : 1,30<br>จำนวนเงินที่จะได้รับ(บาท) : 1,168.00<br>วิธีการรับเงิน : รับเซ็คด้วยตนเองที่บริษัทหลักทรัพย์ ทรีนีตี้ จำกัด<br>สถานะรายการ : รอกำรายการ<br>ยกเลิกรายการ Tender Offer » | เลือก "ดูรายละเอียด"               |

#### 3. ขั้นตอนการเช็คสถานะคำเสนอซื้อหลักทรัพย์

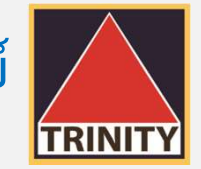

#### 5

#### ระบบแสดงรายละเอียดและสถานะรายการ

#### Tender Offer (คำเสนอซื้อหลักทรัพย์) : XXX

วันที่ทำรายการ : 07-11-2024 เวลา 10:37:30 เลขที่เอกสาร : ONLINE2024110700088 สถานะ : รอทำรายการ

#### รายละเอียดข้อมูลส่วนตัว

ชื่อผู้เสนอขายหลักทรัพย์ : นาย เทนเดอร์ ออฟเฟอร์ วัน-เดือน-ปีเกิด : 15-07-2485 หมายเลขโทรศัพท์มือถือ : 0811111111 อาชีพ : บุคคล-เจ้าของกิจการ/วิชาชีพอิสระ เลขที่บัตรประชาชน : 1234567890123 สัญชาติ : ไทย อีเมล์ : ONLINE@trinitythai.com

#### ที่อยู่จัดส่งเอกสาร :

1 อาคารพาร์ค สีลม ถนนคอนแวนต์ แขวงสีลม เขตบางรัก กรุงเทพมหานคร 10500

#### ที่อยู่ตามบัตรประชาชน :

1 อาคารพาร์ค สีลม ถนนคอนแวนต์ แขวงสีลม เขตบางรัก กรุงเทพมหานคร 10500

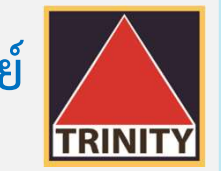

### 3. ขั้นตอนการเช็คสถานะคำเสนอซื้อหลักทรัพย์

5

#### ระบบแสดงรายละเอียดและสถานะรายการ (ต่อ)

| XXX                                                  | หลักทรัพย์ที่ทำรายการ :   |
|------------------------------------------------------|---------------------------|
| บริษัทหลักทรัพย์ ทรีนีตี้ จำกัด                      | บริษัทหลักทรัพย์ :        |
| 07112024-                                            | เลขที่บัญชีหลักทรัพย์ :   |
|                                                      | รายละเอียดการทำ Tende     |
| 1,00                                                 | จำนวนหุ้น :               |
| หุ้นละ 1.30 บาท                                      | ราคาเสนอขาย (บาท) :       |
| 1,168.0                                              | ำนวนเงินที่ได้รับ (บาท) : |
| กการทำ Tender Offer)                                 | ธีการรับเงินค่าขายหลักทร่ |
| ຮັບເຮັດດ້າຍຕາມລາກັ່ນເຮົາມັກສະລັດກຣັພຍ໌ ກຣີມີຕື້ ລຳດັ | วิธีการรับเงิน :          |

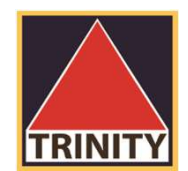

# 4. ขั้นตอนการยกเลิกคำเสนอซื้อหลักทรัพย์ (ใช้ในกรณียกเลิกรายการเท่านั้น)

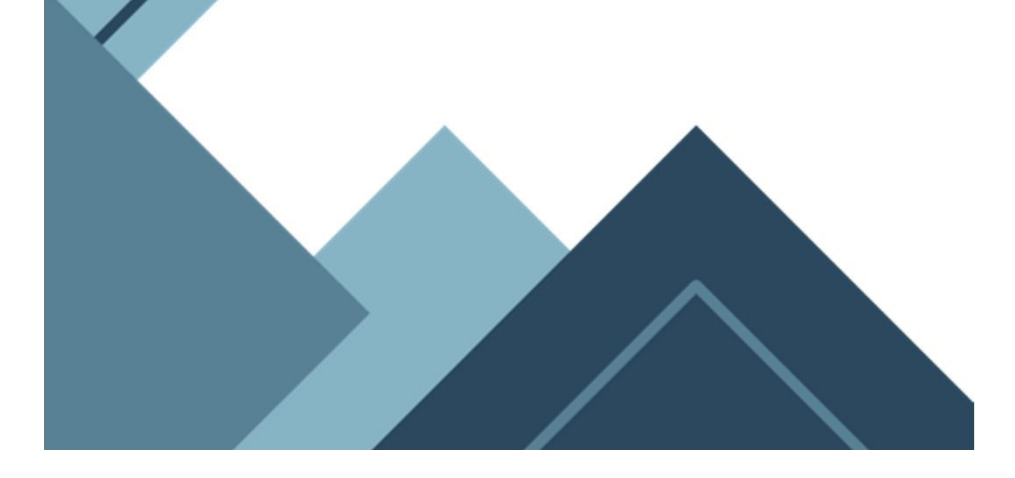

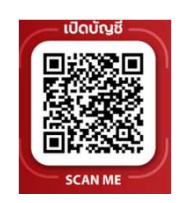

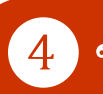

#### ขั้นตอนการยกเลิกคำเสนอซื้อหลักทรัพย์

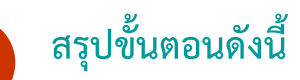

- 1. ผู้ถือหุ้นเข้าสู่เว็บไซต์ www.trinitythai.com เพื่อเข้าสู่ระบบ E-Tender Offer และระบุข้อมูลเลขที่บัตรประชาชน
- 2. เลือก "ตรวจสอบ"
- 3. ระบุรหัส OTP ที่ได้รับจากเบอร์โทรศัพท์มือถือเพื่อเข้าใช้งานระบบ E-Tender Offer
- 4. ผู้ถือหุ้นเข้าสู่ระบบและเลือกรายการที่ต้องการยกเลิก "ยกเลิกรายการ Tender Offer"
- ระบบแสดงรายละเอียดการตอบรับคำเสนอซื้อหลักทรัพย์และรายละเอียดค่าธรรมเนียมในการโอนหุ้นคืน (กรณีที่บริษัทฯ ได้รับโอนหุ้นจากบัญชีหลักทรัพย์ของท่านเพื่อทำรายการ Tender Offer เรียบร้อยแล้ว ท่านต้องชำระค่าธรรมเนียมในการขอยกเลิกคำสั่ง Tender Offer จำนวน 200.00 บาทต่อรายการ มิฉะนั้น บริษัทฯ ขอสงวนสิทธิที่จะไม่ดำเนินการยกเลิกคำขอดังกล่าว)
- 6. เลือก "ยกเลิกรายการ" (ระบบจะยกเลิกหุ้นทั้งจำนวน ไม่สามารถระบุจำนวนหุ้นได้)

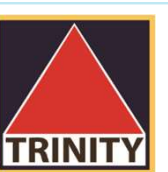

## 4. ขั้นตอนการยกเลิกคำเสนอซื้อหลักทรัพย์

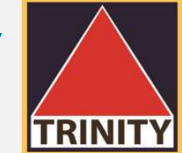

#### สรุปขั้นตอนดังนี้ (ต่อ)

- 7. ระบบแสดงเงื่อนไขการยกเลิกคำเสนอซื้อหลักทรัพย์ ผู้ถือหุ้นเลือก "ยอมรับเงื่อนไข"
- 8. เลือก "ยืนยันการยกเลิก"
- 9. บริษัทฯ จะดำเนินการคืนหลักทรัพย์ไปยังบัญชีหลักทรัพย์ของท่านที่โอนมาทำ Tender Offer เท่านั้น ภายใน 3 วันทำการ นับจากวันที่บริษัทฯ ได้รับแจ้งการชำระค่าธรรมเนียมเรียบร้อยแล้ว

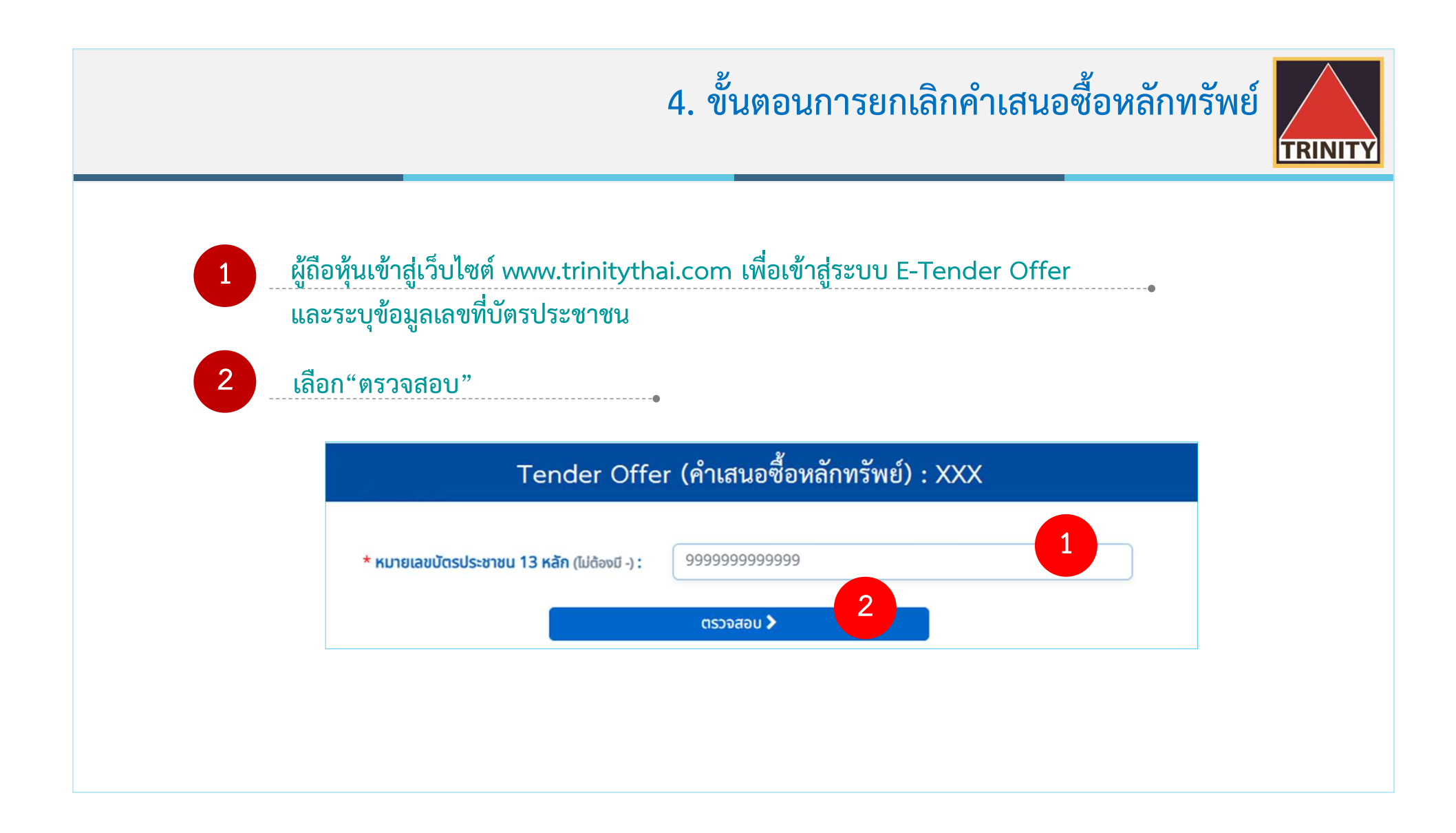

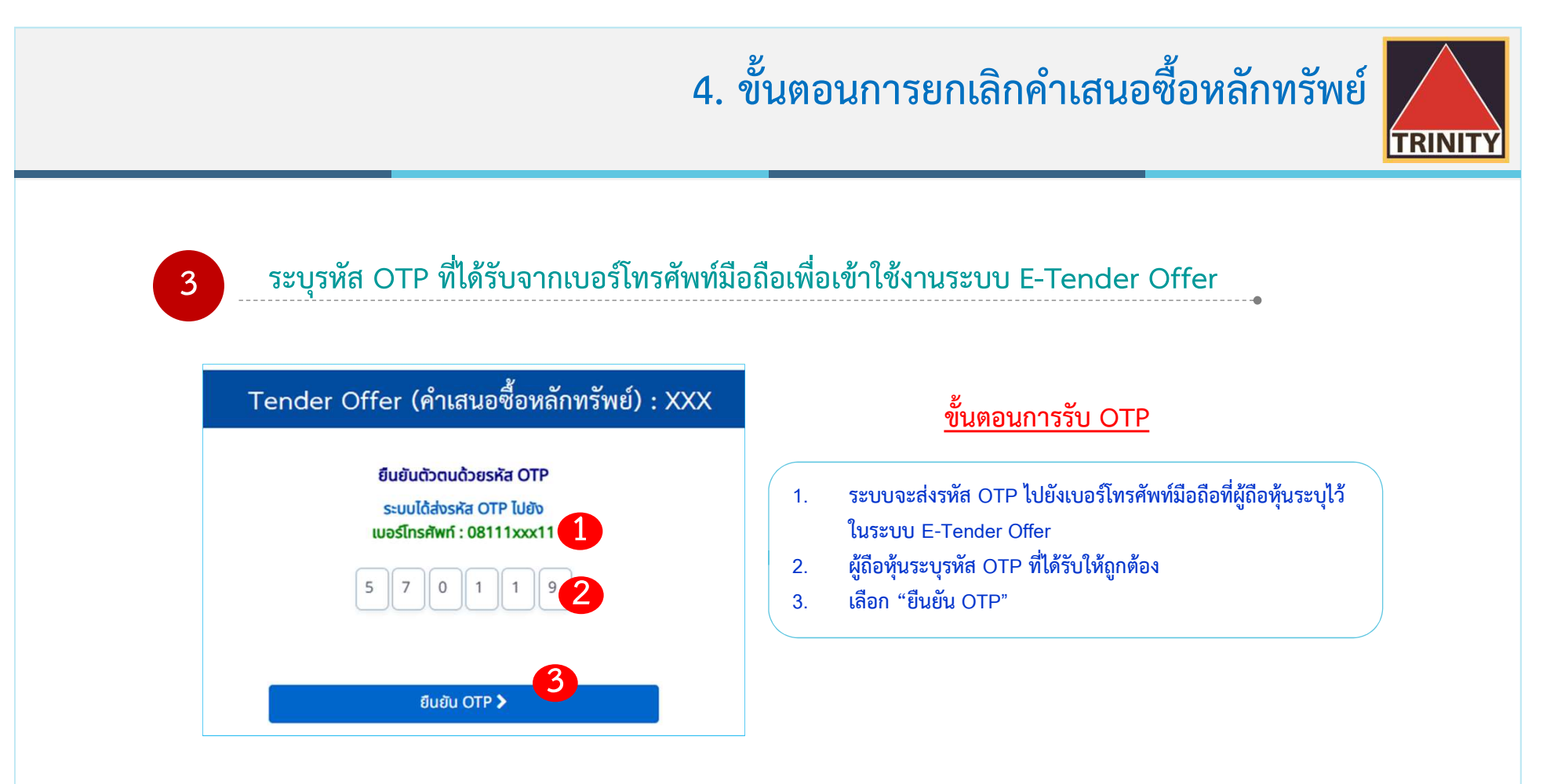

รหัส OTP (One Time Password) คือชุดรหัสผ่านที่ใช้งานเพียงครั้งเดียว มีขึ้นเพื่อความปลอดภัยในการทำธุรกรรมออนไลน์ จัดส่งผ่านข้อความของเบอร์โทรศัพท์มือถือที่ผู้ถือหุ้นระบุไว้ในระบบ E-Tender Offer เพื่อให้ผู้ถือหุ้นนำรหัส OTP ดังกล่าว ไปใช้ในการยืนยันตัวตนเพื่อเข้าระบบต่อไป

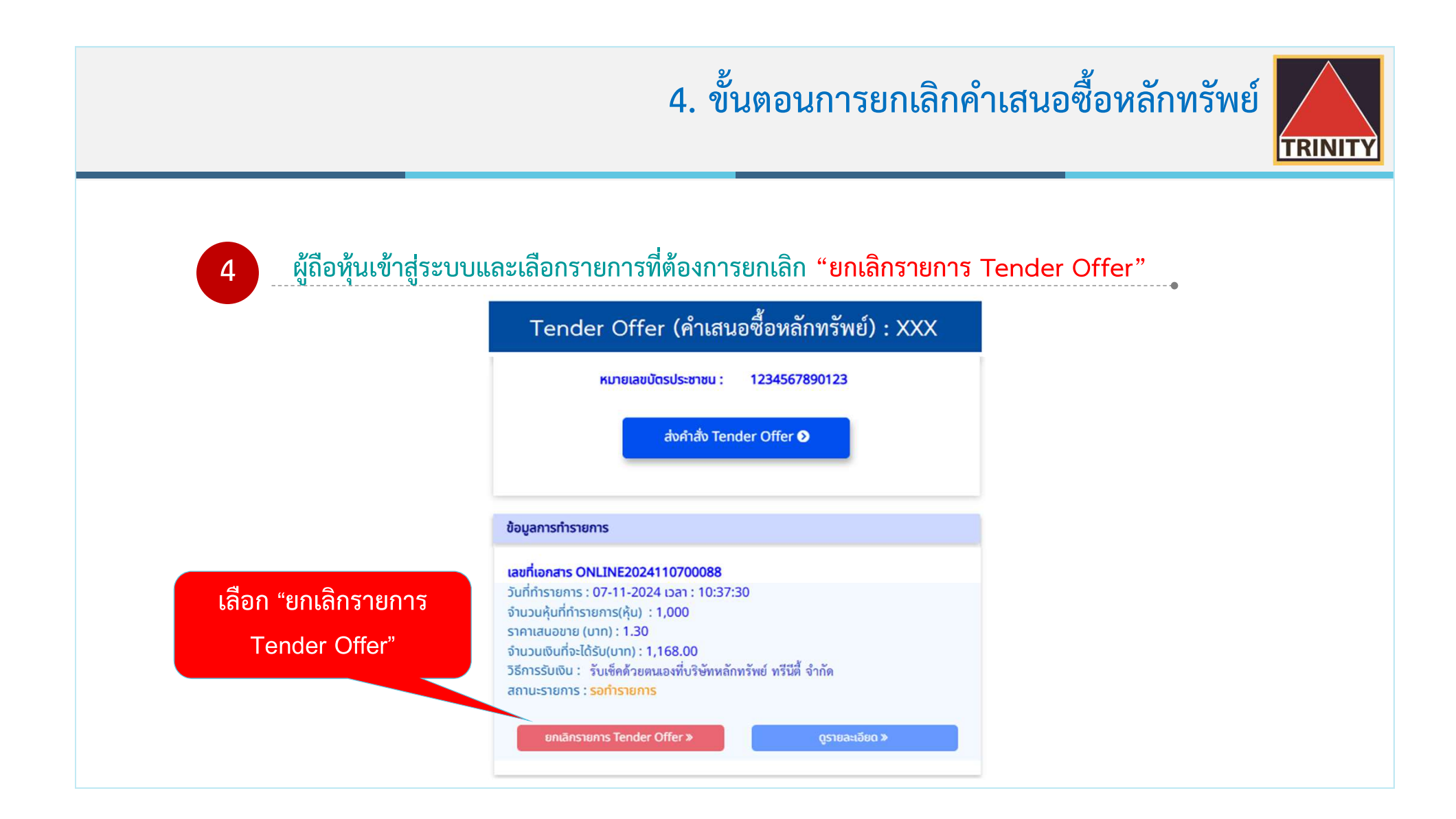

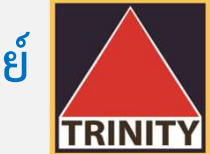

## 4. ขั้นตอนการยกเลิกคำเสนอซื้อหลักทรัพย์

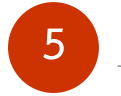

#### ระบบแสดงรายละเอียดการตอบรับคำเสนอซื้อหลักทรัพย์และรายละเอียดค่าธรรมเนียมในการโอนหุ้นคืน

| ยกเลิกคำเสนอซื้อหลักทรัพย์ : XXX                                                                                   |                                   | บริษัทหลักทรัพย์ที่มีหุ้นเพื่อ | อทำรายการ (บัญชีของผู้ถือหุ้นที่เปิดไว้กับ Broker และมีความประสงค์เพื่อโอนหุ้นมาทำ Tender Offer) |
|----------------------------------------------------------------------------------------------------|-----------------------------------|--------------------------------|--------------------------------------------------------------------------------------------------|
|                                                                                                    |                                   | หลักทรัพย์ที่ทำรายการ :        | XXX                                                                                              |
| วันที่ทำรายการ : 07-11-2024 เวลา 10:37:30<br>เลขที่เอกสาร : ONLINE2024110700088<br>สถานะ : <mark>รอทำรายการ</mark> |                                   | บริษัทหลักทรัพย์ :             | บริษัทหลักทรัพย์ ทรีนีตี้ จำกัด                                                                  |
|                                                                                                    |                                   | เลขที่บัญชีหลักทรัพย์ :        | 07112024-1                                                                                       |
| รายละเอียดข้อมูลส่วนตัว                                                                                            |                                   | รายละเอียดการทำ Tende          | er Offer                                                                                         |
| ชื่อผู้เสนอขายหลักทรัพย์ : นาย เทนเดอร์ ออฟเฟอร์                                                                   | เลขที่บัตรประชาชน : 1234567890123 | จำนวนหุ้น :                    | 1,000                                                                                            |
| วัน-เดือน-ปีเกิด : 15-07-2485                                                                                      | สัญชาติ : ไทย                     | ราคาเสนอชาย (บาท) :            | หุ้นละ 1.30 บาท                                                                                  |
| หมายเลขเทรศพทบอถอ : 0811111111 อเมล : ONLINE@trinitythai.com<br>อาชีพ : บุคคล-เจ้าของกิจการ/วิชาชีพอิสระ           |                                   | จำนวนเงินที่ได้รับ (บาท) :     | 1,168.00                                                                                         |
| ี่ <mark>ที่อยู่จัดส่งเอกสาร :</mark><br>1 อาคารพาร์ค สีลม ถนนคอนแวนต์ แขวงสีลม เขตบางรัก กรุงเทพมหานคร 10500      |                                   | วิธีการรับเงินค่าขายหลักทะ     | รัพย์ (ที่ได้รับจากการทำ Tender Offer)                                                           |
| ี <del>ที่อยู่ตามบัตรประชาชน :</del><br>1 อาคารพาร์ค สีลม ถนนคอนแวนต์ แขวงสีลม เขตบางรัก กรุงเทพมหานคร 10500       |                                   | วิธีการรับเงิน :               | รับเช็คด้วยตนเองที่บริษัทหลักทรัพย์ ทรีนีตี้ จำกัด                                               |

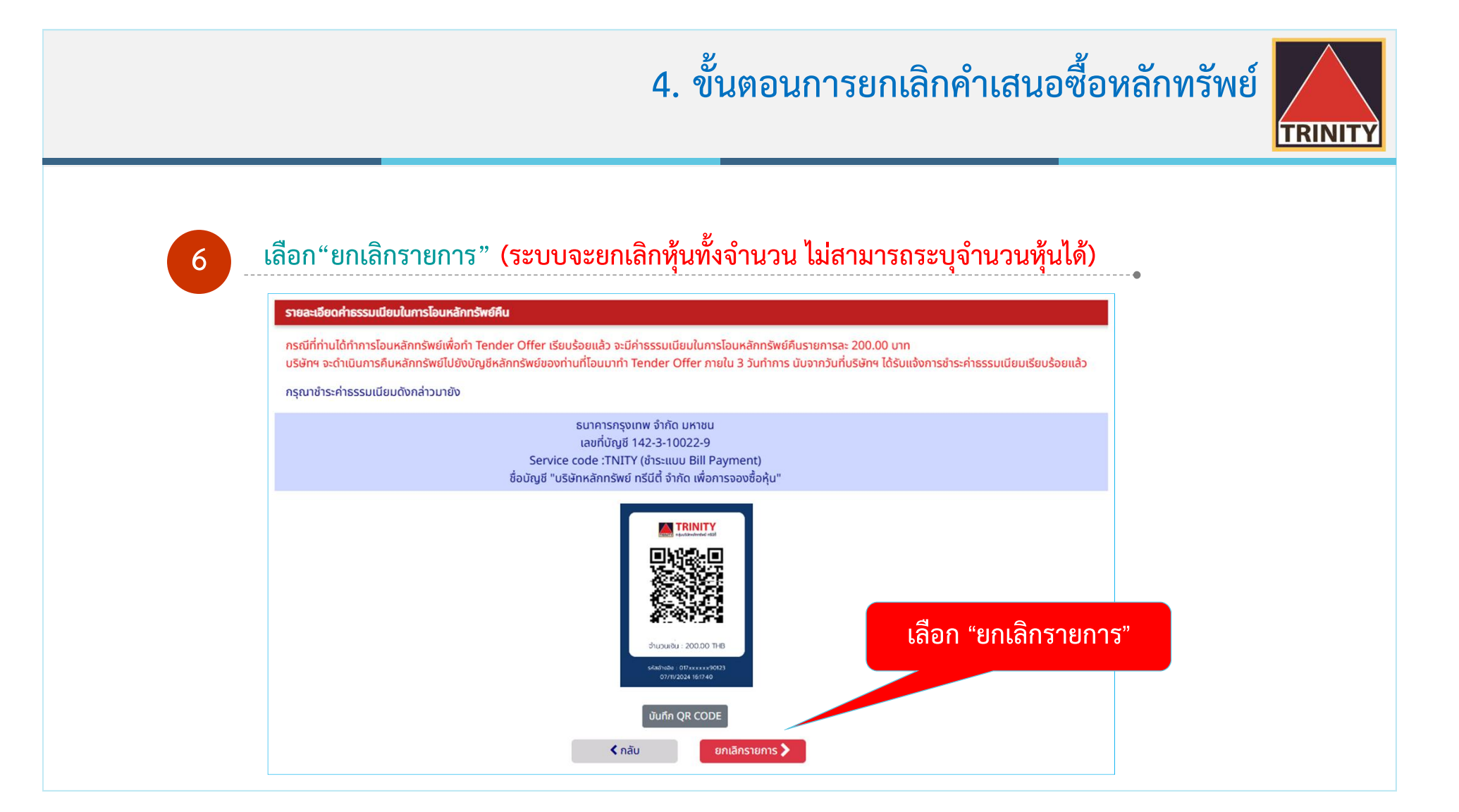

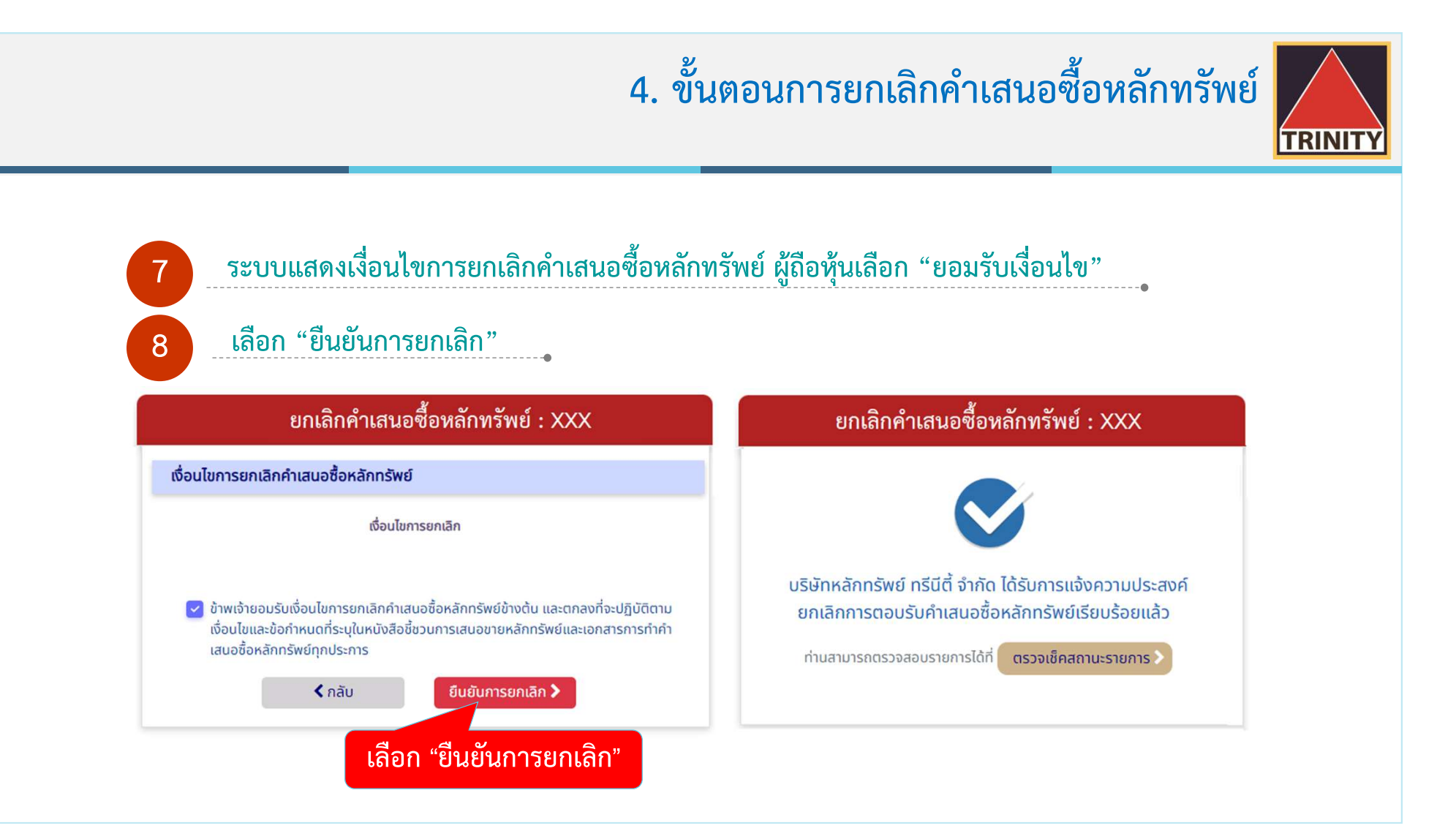

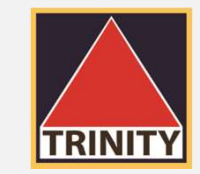

#### ติดต่อสอบถามรายละเอียดเพิ่มเติมได้ที่

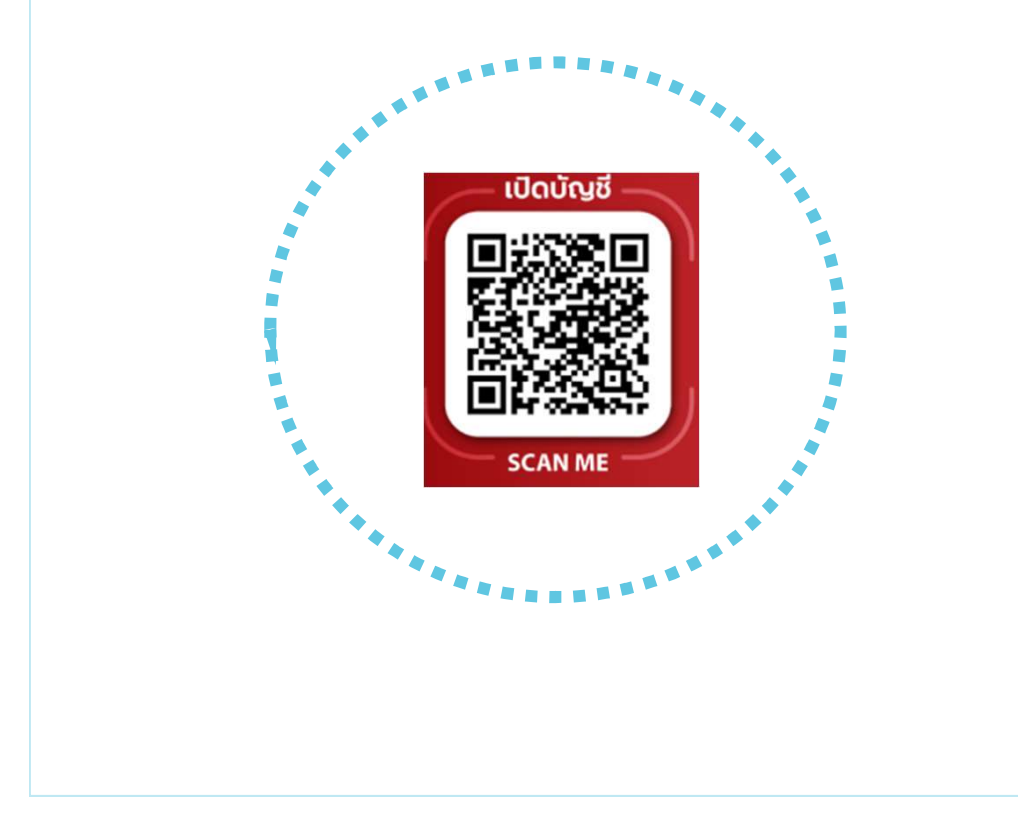

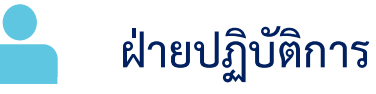

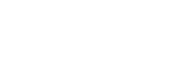

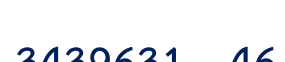

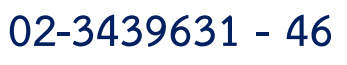

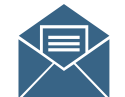

operdept@trinitythai.com

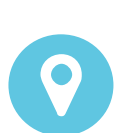

บริษัทหลักทรัพย์ ทรีนีตี้ จำกัด เลขที่ 1 อาคารพาร์ค สีลม ชั้น 22 ถนนคอนแวนต์ แขวงสีลม เขตบางรัก กรุงเทพฯ 10500

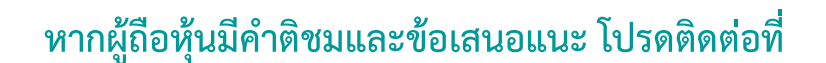

TRINITY

operdept@trinitythai.com

ເປັດບັດເຊັ

SCAN ME

บริษัทฯ จะนำไปปรับปรุงเพื่ออำนวยความสะดวกให้กับผู้ถือหุ้นต่อไป ขอขอบคุณผู้ถือหุ้นทุกท่านสำหรับคำติชมและข้อเสนอแนะ